# Configuración de interfaces de Firepower Threat Defence en modo enrutado

## Contenido

| Introducción                                         |
|------------------------------------------------------|
| Prerequisites                                        |
| Requirements                                         |
| Componentes Utilizados                               |
| Productos Relacionados                               |
| Antecedentes                                         |
| Configurar                                           |
| Diagrama de la red                                   |
| Configurar una interfaz enrutada y una subinterfaz   |
| Paso 1. Configuración de la interfaz lógica          |
| Paso 2. Configuración de la interfaz física          |
| Operación de Interfaz Ruteada FTD                    |
| Descripción General de la Interfaz Ruteada FTD       |
| Verificación                                         |
| Seguimiento de un Paquete en la Interfaz Ruteada FTD |
| Información Relacionada                              |

## Introducción

Este documento describe la configuración, verificación y operación de una interfaz de par en línea en un dispositivo Firepower Threat Defence (FTD).

## Prerequisites

## Requirements

No existen requisitos específicos para este documento.

## **Componentes Utilizados**

La información que contiene este documento se basa en las siguientes versiones de software y hardware.

- ASA5512-X: código FTD 6.1.0.x
- Firepower Management Center (FMC), código 6.1.0.x

La información que contiene este documento se creó a partir de los dispositivos en un ambiente de laboratorio específico. Todos los dispositivos que se utilizan en este documento se pusieron en funcionamiento con una configuración verificada (predeterminada). Si tiene una red en vivo, asegúrese de entender el posible impacto de cualquier comando.

## Productos Relacionados

Este documento también puede utilizarse con estas versiones de software y hardware:

- ASA5506-X, ASA5506W-X, ASA5506H-X, ASA5508-X, ASA5516-X
- ASA5512-X, ASA5515-X, ASA5525-X, ASA5545-X, ASA5555-X
- FPR2100, FPR4100 y FPR9300
- VMware (ESXi), Amazon Web Services (AWS), máquina virtual basada en kernel (KVM)
- Código de software FTD 6.2.x y posterior

## Antecedentes

Firepower Threat Defence (FTD) proporciona dos modos de implementación y seis modos de interfaz, tal y como se muestra en esta imagen:

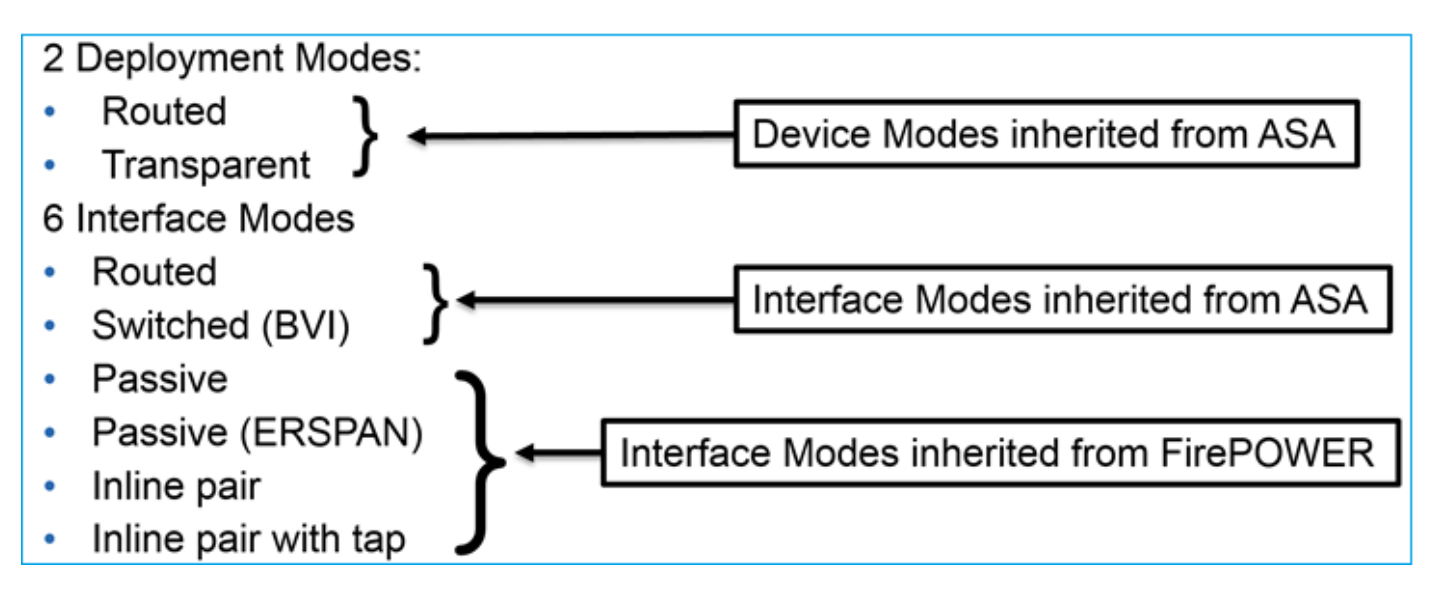

Nota: Puede mezclar modos de interfaz en un único dispositivo FTD.

Descripción general de alto nivel de los diversos modos de implementación e interfaz de FTD:

| interfaz FTD M | /lodo de | Descripción | El tráfico se |
|----------------|----------|-------------|---------------|
|----------------|----------|-------------|---------------|

| modo                      | implementación<br>de FTD   |                                                                     | puede descartar |
|---------------------------|----------------------------|---------------------------------------------------------------------|-----------------|
| Enrutado                  | Enrutado                   | Comprobaciones completas del<br>motor LINA y del motor Snort        | Yes             |
| Conmutado                 | Transparente               | Comprobaciones completas del<br>motor LINA y del motor Snort        | Yes             |
| Par lineal                | Enrutado o<br>transparente | Motor LINA parcial y<br>comprobaciones completas del<br>motor Snort | Yes             |
| Par en línea con<br>toque | Enrutado o<br>transparente | Motor LINA parcial y<br>comprobaciones completas del<br>motor Snort | No              |
| Pasivo                    | Enrutado o<br>transparente | Motor LINA parcial y<br>comprobaciones completas del<br>motor Snort | No              |
| Pasivo<br>(ERSPAN)        | Enrutado                   | Motor LINA parcial y<br>comprobaciones completas del<br>motor Snort | No              |

## Configurar

Diagrama de la red

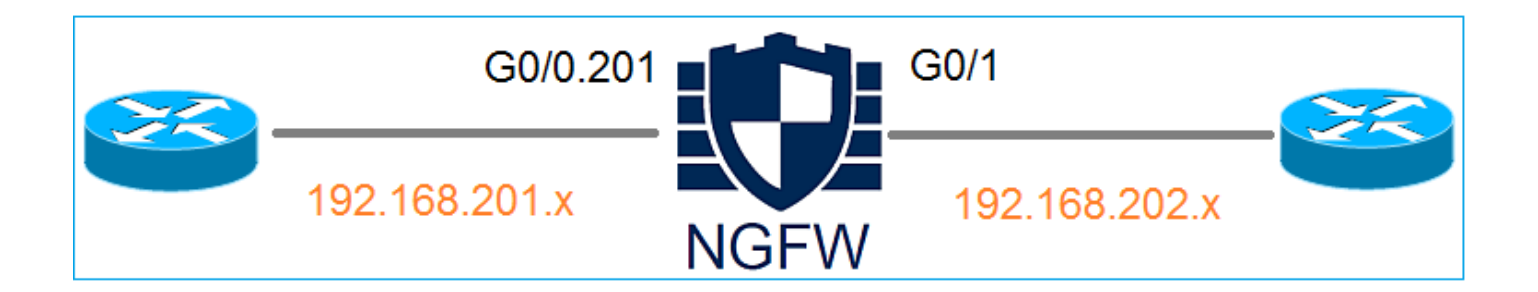

## Configurar una interfaz enrutada y una subinterfaz

Configure la subinterfaz G0/0.201 y la interfaz G0/1 según estos requisitos:

| Interfaz          | G0/0,201         | G0/1             |
|-------------------|------------------|------------------|
| Nombre            | DENTRO           | FUERA            |
| Zona de seguridad | INSIDE_ZONE      | OUTSIDE_ZONE     |
| Descripción       | INTERNO          | EXTERNO          |
| ID de subinterfaz | 201              | -                |
| ID DE VLAN        | 201              | -                |
| IPv4              | 192.168.201.1/24 | 192.168.202.1/24 |
| Dúplex/Velocidad  | Auto             | Auto             |

Solución

Paso 1. Configuración de la interfaz lógica

Vaya a Devices > Device Management, seleccione el dispositivo apropiado y seleccione el icono Edit:

| Overview Analysis                                                         | Policies    | Devices       | Objects    | АМР                            |                                      | Deploy 🥪             | System |
|---------------------------------------------------------------------------|-------------|---------------|------------|--------------------------------|--------------------------------------|----------------------|--------|
| Device Management                                                         | NAT         | VPN Qo        | S Platform | n Settings                     |                                      |                      |        |
|                                                                           |             |               |            |                                |                                      | By Group             | • •    |
| Name                                                                      |             |               | Group      | Model                          | License Type 🔺                       | Access Control Polic | y      |
| <ul> <li>Ungrouped (8)</li> <li>FTD5512<br/>10.62.148.10 - Cit</li> </ul> | sco ASA5512 | 2-X Threat De | fense      | Cisco ASA5512-X Threat Defense | Base, Threat, Malware, URL Filtering | FTD5512              | ø      |

### Seleccione Add Interfaces > Sub Interface:

| Overv                                           | iew Analysis Policies De                        | evices Objects | AMP      |                |                              | Deploy 🥏   | System Help 🔻 admin 🔻                           |  |  |  |  |  |
|-------------------------------------------------|-------------------------------------------------|----------------|----------|----------------|------------------------------|------------|-------------------------------------------------|--|--|--|--|--|
| Device                                          | Device Management NAT VPN QoS Platform Settings |                |          |                |                              |            |                                                 |  |  |  |  |  |
| FTD5512 Save Save Save Save Save Save Save Save |                                                 |                |          |                |                              |            |                                                 |  |  |  |  |  |
|                                                 |                                                 |                |          |                |                              |            |                                                 |  |  |  |  |  |
| Devid                                           | es Routing Interfaces                           | Inline Sets D  | НСР      |                |                              |            |                                                 |  |  |  |  |  |
| 2                                               |                                                 |                |          |                |                              |            | Add Interfaces •                                |  |  |  |  |  |
| St                                              | Interface                                       | Logical Name   | Туре     | Security Zones | MAC Address (Active/Standby) | IP Address | Sub Interface                                   |  |  |  |  |  |
| 0                                               | GigabitEthernet0/0                              |                | Physical |                |                              |            | Redundant Interface     Ether Channel Interface |  |  |  |  |  |
| 0                                               | GigabitEthernet0/1                              |                | Physical |                |                              |            |                                                 |  |  |  |  |  |

Configure las opciones de la subinterfaz según los requisitos:

| Add Sub Interface      |                    |                     |  |  |  |  |  |  |
|------------------------|--------------------|---------------------|--|--|--|--|--|--|
| Name: INSIDE           | 🗹 Enabled          | Management Only     |  |  |  |  |  |  |
| Security Zone: INSIDE_ | ZONE 👻             |                     |  |  |  |  |  |  |
| Description: INTERNA   | L                  |                     |  |  |  |  |  |  |
| General IPv4 IPv6      | Advanced           |                     |  |  |  |  |  |  |
| MTU:                   | 1500               | (64 - 9198)         |  |  |  |  |  |  |
| Interface *:           | GigabitEthernet0/0 | Enabled             |  |  |  |  |  |  |
| Sub-Interface ID *:    | 201                | (1 -<br>4294967295) |  |  |  |  |  |  |
| VLAN ID:               | 201                | (1 - 4094)          |  |  |  |  |  |  |

## Configuración de IP de interfaz:

| Add Sub Interface          |       |              |           |       |                             |  |  |
|----------------------------|-------|--------------|-----------|-------|-----------------------------|--|--|
| Name: IN                   | NSIDE |              | 🗹 Enabled | 🗌 Man | agement Only                |  |  |
| Security Zone: INSIDE_ZONE |       |              |           |       |                             |  |  |
| Description: INTERNAL      |       |              |           |       |                             |  |  |
| General IPv4               | IPv6  | Advanced     |           |       |                             |  |  |
| ІР Туре:                   |       | Use Static I | P 💌       |       |                             |  |  |
| IP Address:                |       | 192.168.201  | .1/24     |       | eg. 1.1.1.1/255.255.255.228 |  |  |

En la interfaz física (GigabitEthernet0/0), especifique la configuración de dúplex y velocidad:

| General | IPv4 | IPv6 | Advanced Hardware C |   | onfiguration |
|---------|------|------|---------------------|---|--------------|
| Duplex: |      |      | auto                | ~ |              |
| Speed:  |      |      | auto                | ~ |              |

Habilite la interfaz física (G0/0 en este caso):

| Edit Physical Interface |        |             |             |                 |  |  |  |  |
|-------------------------|--------|-------------|-------------|-----------------|--|--|--|--|
| Mode:                   | None   |             | ~           |                 |  |  |  |  |
| Name:                   |        |             | 🗹 Enabled   | Management Only |  |  |  |  |
| Security Zone:          |        |             | ~           |                 |  |  |  |  |
| Description:            |        |             |             |                 |  |  |  |  |
| General IPv4            | 1 IPv6 | Advanced    | Hardware Co | nfiguration     |  |  |  |  |
| MTU:                    |        | 1500        |             | (64 - 9198)     |  |  |  |  |
| Interface ID:           |        | GigabitEthe | rnet0/0     |                 |  |  |  |  |

Paso 2. Configuración de la interfaz física

Edite la interfaz física GigabitEthernet0/1 según los requisitos:

| Edit Physical Interface |          |              |       |                       |                        |       |  |
|-------------------------|----------|--------------|-------|-----------------------|------------------------|-------|--|
| Mode:                   | None     |              | ~     |                       |                        |       |  |
| Name:                   | OUTSIDE  |              | ,     | 🕑 Enabled 🛛 🗎 Ma      | nagement Only          |       |  |
| Security Zone:          | OUTSIDE_ | ZONE         | ~     |                       |                        |       |  |
| Description:            | EXTERNAL |              |       |                       |                        |       |  |
| General IPv4            | IPv6     | Advanced     | Ha    | ardware Configuration | 1                      |       |  |
| IP Type:                |          | Use Static I | P     | ~                     |                        |       |  |
| IP Address:             |          | 192.168.202  | 2.1/2 | 24                    | eg. 1.1.1.1/255.255.25 | 5.228 |  |

- Para la interfaz ruteada, el modo es: Ninguno
- El nombre es equivalente al nombre de la interfaz ASA si
- En FTD, todas las interfaces tienen un nivel de seguridad = 0
- same-security-traffic no es aplicable en FTD. El tráfico entre interfaces FTD (inter) e (intra) está permitido de forma predeterminada

Seleccione Guardar e implementar.

### Verificación

### Desde la GUI de FMC:

| De  | vices Routing Interfa  | ces Inline Sets | DHCP      |                |                              |                          |            |
|-----|------------------------|-----------------|-----------|----------------|------------------------------|--------------------------|------------|
| 2   |                        |                 |           |                |                              | Add Int                  | terfaces • |
| St. | . Interface            | Logical Name    | Туре      | Security Zones | MAC Address (Active/Standby) | IP Address               |            |
| 6   | GigabitEthernet0/0     |                 | Physical  |                |                              |                          | P          |
| e   | GigabitEthernet0/1     | OUTSIDE         | Physical  | OUTSIDE_ZONE   |                              | 192.168.202.1/24(Static) | P          |
| 0   | GigabitEthernet0/2     |                 | Physical  |                |                              |                          | ø          |
| 0   | GigabitEthernet0/3     |                 | Physical  |                |                              |                          | ø          |
| 0   | GigabitEthernet0/4     |                 | Physical  |                |                              |                          | ø          |
| 0   | GigabitEthernet0/5     |                 | Physical  |                |                              |                          | ø          |
| 6   | Diagnostic0/0          |                 | Physical  |                |                              |                          | Ø          |
| e   | GigabitEthernet0/0.201 | INSIDE          | SubInterf | INSIDE_ZONE    |                              | 192.168.201.1/24(Static) | a 🖉        |

#### <#root>

#### >

show interface ip brief

| Interface                                                                                                    | IP-Address                                                                                     | OK? Method                                                                              | Status                                                                                                    | Protocol                                     |
|----------------------------------------------------------------------------------------------------|------------------------------------------------------------------------------------------------|-----------------------------------------------------------------------------------------|----------------------------------------------------------------------------------------------------|----------------------------------------------|
| GigabitEthernet0/0                                                                                                    | unassigned                                                                                     | YES unset                                                                               | up                                                                                                    | up                                           |
| GigabitEthernet0/0.201                                                                                                    | 192.168.201.1                                                                                  | YES manual                                                                              | up                                                                                                    | up                                           |
| GigabitEthernet0/1                                                                                                    | 192.168.202.1                                                                                  | YES manual                                                                              | up                                                                                                    | up                                           |
| GigabitEthernet0/2<br>GigabitEthernet0/3<br>GigabitEthernet0/4<br>GigabitEthernet0/5<br>Internal-Control0/0<br>Internal-Data0/0<br>Internal-Data0/1<br>Internal-Data0/2 | unassigned<br>unassigned<br>unassigned<br>127.0.1.1<br>unassigned<br>unassigned<br>169.254.1.1 | YES unset<br>YES unset<br>YES unset<br>YES unset<br>YES unset<br>YES unset<br>YES unset | administratively down<br>administratively down<br>administratively down<br>administratively down<br>up<br>up<br>up | down<br>down<br>down<br>up<br>up<br>up<br>up |

#### <#root>

#### >

#### show ip

| System IP Addresses:   |         |               |               |        |
|------------------------|---------|---------------|---------------|--------|
| Interface              | Name    | IP address    | Subnet mask   | Method |
| GigabitEthernet0/0.201 | INSIDE  | 192.168.201.1 | 255.255.255.0 | manual |
| GigabitEthernet0/1     | OUTSIDE | 192.168.202.1 | 255.255.255.0 | manual |
| Current IP Addresses:  |         |               |               |        |
| Interface              | Name    | IP address    | Subnet mask   | Method |
| GigabitEthernet0/0.201 | INSIDE  | 192.168.201.1 | 255.255.255.0 | manual |
| GigabitEthernet0/1     | OUTSIDE | 192.168.202.1 | 255.255.255.0 | manual |

## Correlación de FMC GUI y FTD CLI:

|                                                                                                    | > show running-config interface g0/0.201                                                         |
|----------------------------------------------------------------------------------------------------|--------------------------------------------------------------------------------------------------|
| Edit Sub Interface Name: INSIDE Senabled Management Only                                                                                  | !<br>interface GigabitEthernet0/0.201<br>description INTERNAL                                    |
| Security Zone: INSIDE_ZONE  Description: INTERNAL                                                                                         | nameif INSIDE<br>cts manual                                                                      |
| General     IPv4     IPv6     Advanced       IP Type:     Use Static IP     IP       IP Address:     192.168.201.1/24     05.111.1/255.25 | policy static sgt disabled trusted<br>security-level 0<br>ip address 192.168.201.1 255.255.255.0 |

<#root>

```
show interface g0/0.201
Interface GigabitEthernet0/0.201
...
INSIDE
۳,
is up, line protocol is up
 Hardware is i82574L rev00, BW 1000 Mbps, DLY 10 usec
VLAN identifier 201
Description: INTERNAL
        MAC address a89d.21ce.fdea, MTU 1500
IP address 192.168.201.1, subnet mask 255.255.255.0
 Traffic Statistics for "INSIDE":
        1 packets input, 28 bytes
        1 packets output, 28 bytes
        0 packets dropped
>
show interface g0/1
Interface GigabitEthernet0/1 "OUTSIDE", is up, line protocol is up
 Hardware is i82574L rev00, BW 1000 Mbps, DLY 10 usec
Auto-Duplex(Full-duplex), Auto-Speed(1000 Mbps)
        Input flow control is unsupported, output flow control is off
Description: EXTERNAL
        MAC address a89d.21ce.fde7, MTU 1500
IP address 192.168.202.1, subnet mask 255.255.255.0
        0 packets input, 0 bytes, 0 no buffer
        Received 0 broadcasts, 0 runts, 0 giants
        0 input errors, 0 CRC, 0 frame, 0 overrun, 0 ignored, 0 abort
        0 pause input, 0 resume input
        0 L2 decode drops
        1 packets output, 64 bytes, 0 underruns
        0 pause output, 0 resume output
        0 output errors, 0 collisions, 12 interface resets
        0 late collisions, 0 deferred
        0 input reset drops, 0 output reset drops
        input queue (blocks free curr/low): hardware (511/511)
        output queue (blocks free curr/low): hardware (511/511)
 Traffic Statistics for "OUTSIDE":
        0 packets input, 0 bytes
        0 packets output, 0 bytes
        0 packets dropped
      1 minute input rate 0 pkts/sec, 0 bytes/sec
```

```
1 minute output rate 0 pkts/sec, 0 bytes/sec
1 minute drop rate, 0 pkts/sec
5 minute input rate 0 pkts/sec, 0 bytes/sec
5 minute output rate 0 pkts/sec, 0 bytes/sec
5 minute drop rate, 0 pkts/sec
```

### Operación de Interfaz Ruteada FTD

Verifique el flujo de paquetes FTD cuando las interfaces enrutadas están en uso.

Solución

>

Descripción general de arquitectura de FTD

Una descripción general de alto nivel del plano de datos del FTD:

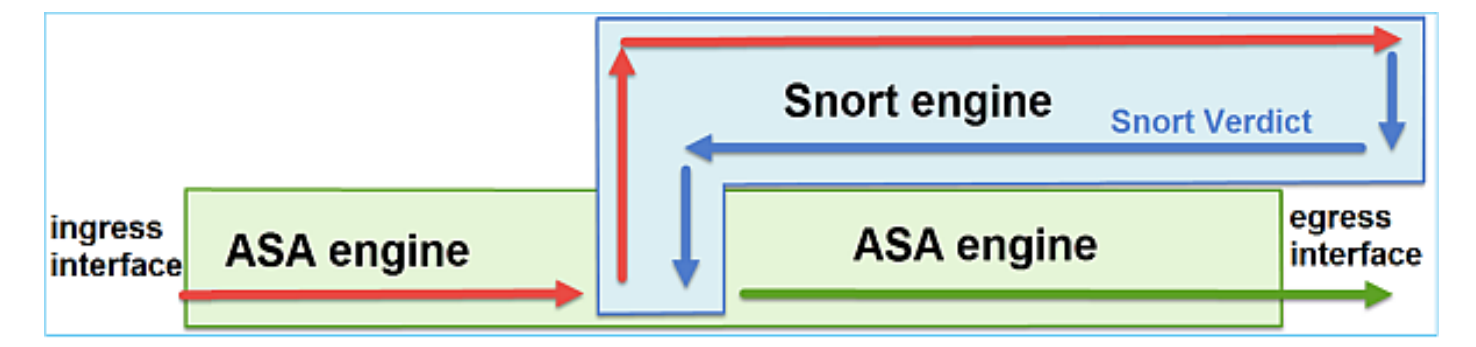

Esta imagen muestra algunas de las comprobaciones que se producen dentro de cada motor:

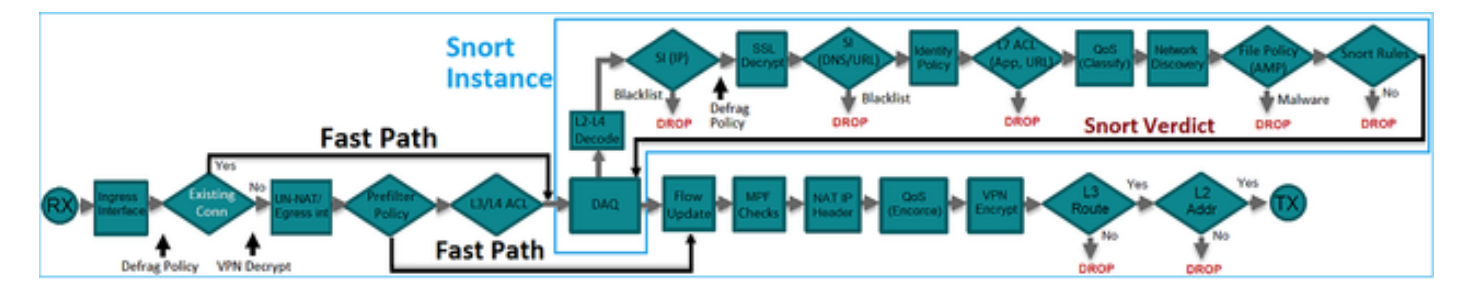

Puntos clave

- Las comprobaciones inferiores corresponden a la ruta de datos del motor FTD LINA
- Las comprobaciones del cuadro azul corresponden a la instancia del motor Snort de FTD

Descripción General de la Interfaz Ruteada FTD

- Disponible sólo en implementación enrutada
- Implementación tradicional de firewall de capa 3
- Una o más interfaces enrutables físicas o lógicas (VLAN)
- Permite configurar funciones como los protocolos NAT o de enrutamiento dinámico
- Los paquetes se reenvían en función de la búsqueda de ruta y el salto siguiente se resuelve en función de la búsqueda ARP
- Tráfico real se puede descartar
- Se realizan comprobaciones completas del motor LINA junto con comprobaciones completas del motor Snort

El último punto se puede visualizar de la siguiente manera:

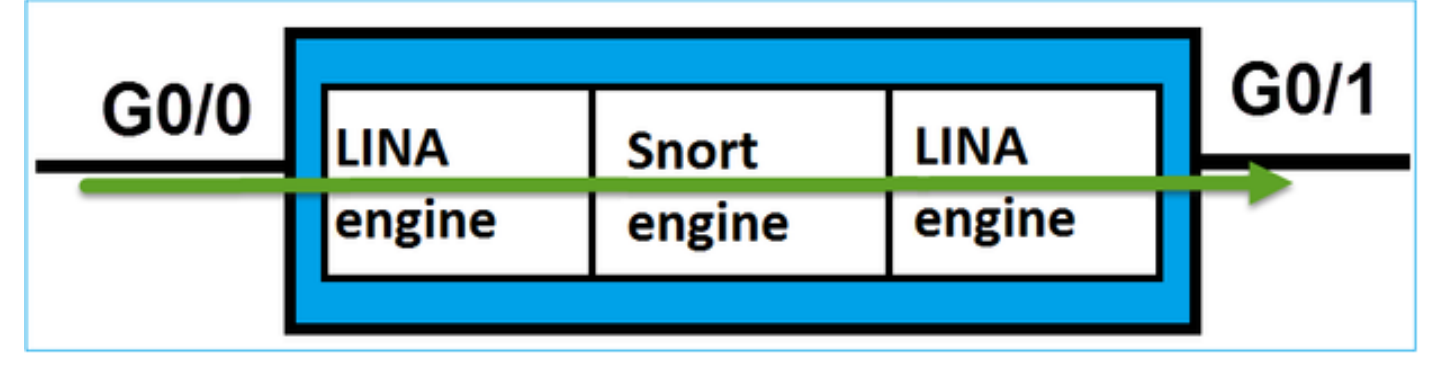

## Verificación

Seguimiento de un Paquete en la Interfaz Ruteada FTD

### Diagrama de la red

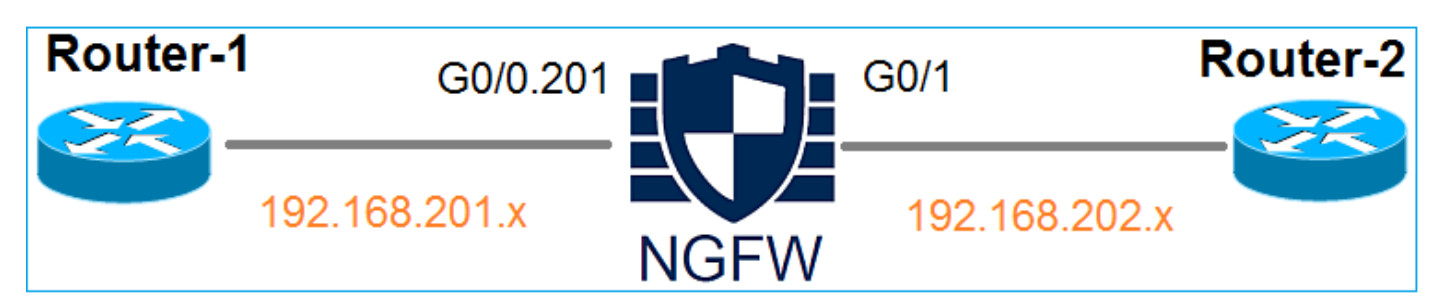

Utilice packet-tracer con estos parámetros para ver las políticas aplicadas:

| Interfaz de | DENTRO |
|-------------|--------|
|-------------|--------|

| Entrada            |                 |  |
|--------------------|-----------------|--|
| Protocolo/Servicio | Puerto TCP 80   |  |
| IP de origen       | 192.168.201.100 |  |
| IP de destino      | 192.168.202.100 |  |

#### Solución

Cuando se utiliza una interfaz ruteada, el paquete se procesa de manera similar a una interfaz ruteada clásica de ASA. Las comprobaciones como la búsqueda de rutas, el marco de políticas modulares (MPF), NAT, la búsqueda ARP, etc., se realizan en la ruta de datos del motor LINA. Además, si la política de control de acceso así lo requiere, el paquete es inspeccionado por el motor Snort (una de las instancias de Snort), donde se genera un veredicto y se devuelve al motor LINA:

#### <#root>

>

packet-tracer input INSIDE tcp 192.168.201.100 11111 192.168.202.100 80

Phase: 1

Type: ROUTE-LOOKUP

Subtype: Resolve Egress Interface Result: ALLOW Config: Additional Information:

found next-hop 192.168.202.100 using egress ifc OUTSIDE

Phase: 2

Type: ACCESS-LIST

Subtype: log Result: ALLOW Config: access-group CSM\_FW\_ACL\_ global access-list CSM\_FW\_ACL\_ advanced permit ip any any rule-id 268437505 access-list CSM\_FW\_ACL\_ remark rule-id 268437505: ACCESS POLICY: FTD5512 - Default/1 access-list CSM\_FW\_ACL\_ remark rule-id 268437505: L4 RULE: DEFAULT ACTION RULE

Additional Information:

This packet will be sent to snort for additional processing where a verdict will be reached

Phase: 3

Type: CONN-SETTINGS

Subtype: Result: ALLOW Config:

class-map class-default

match any

policy-map global\_policy

class class-default

```
set connection advanced-options UM_STATIC_TCP_MAP
```

service-policy global\_policy global

Additional Information:

Phase: 4

Type: NAT

Subtype: per-session Result: ALLOW Config: Additional Information:

Phase: 5

Type: IP-OPTIONS Subtype: Result: ALLOW Config: Additional Information:

Phase: 6 Type: NAT Subtype: per-session Result: ALLOW Config: Additional Information:

Phase: 7 Type: IP-OPTIONS Subtype: Result: ALLOW Config: Additional Information:

Phase: 8 Type: FLOW-CREATION Subtype: Result: ALLOW Config: Additional Information: New flow created with id 11336, packet dispatched to next module

```
Result:
```

input-interface: INSIDE

input-status: up
input-line-status: up

output-interface: OUTSIDE

output-status: up output-line-status: up Action: allow

>

Nota: En la fase 4, el paquete se compara con un mapa TCP llamado UM\_STATIC\_TCP\_MAP. Éste es el mapa TCP predeterminado en FTD.

```
<#root>
```

firepower#

show run all tcp-map

!

tcp-map UM\_STATIC\_TCP\_MAP
 no check-retransmission

no checksum-verification exceed-mss allow queue-limit 0 timeout 4 reserved-bits allow syn-data allow synack-data drop invalid-ack drop seq-past-window drop tcp-options range 6 7 allow tcp-options range 9 18 allow tcp-options range 20 255 allow tcp-options selective-ack allow tcp-options timestamp allow tcp-options window-scale allow tcp-options mss allow tcp-options md5 clear ttl-evasion-protection urgent-flag allow window-variation allow-connection

## Información Relacionada

! >

- <u>Guía de configuración de Cisco Firepower Threat Defense para Firepower Device Manager,</u> versión 6.1
- Instalación y actualización de Firepower Threat Defense en dispositivos ASA 55xx-X
- <u>Cisco Secure Firewall Threat Defence</u>
- Soporte técnico y descargas de Cisco

### Acerca de esta traducción

Cisco ha traducido este documento combinando la traducción automática y los recursos humanos a fin de ofrecer a nuestros usuarios en todo el mundo contenido en su propio idioma.

Tenga en cuenta que incluso la mejor traducción automática podría no ser tan precisa como la proporcionada por un traductor profesional.

Cisco Systems, Inc. no asume ninguna responsabilidad por la precisión de estas traducciones y recomienda remitirse siempre al documento original escrito en inglés (insertar vínculo URL).